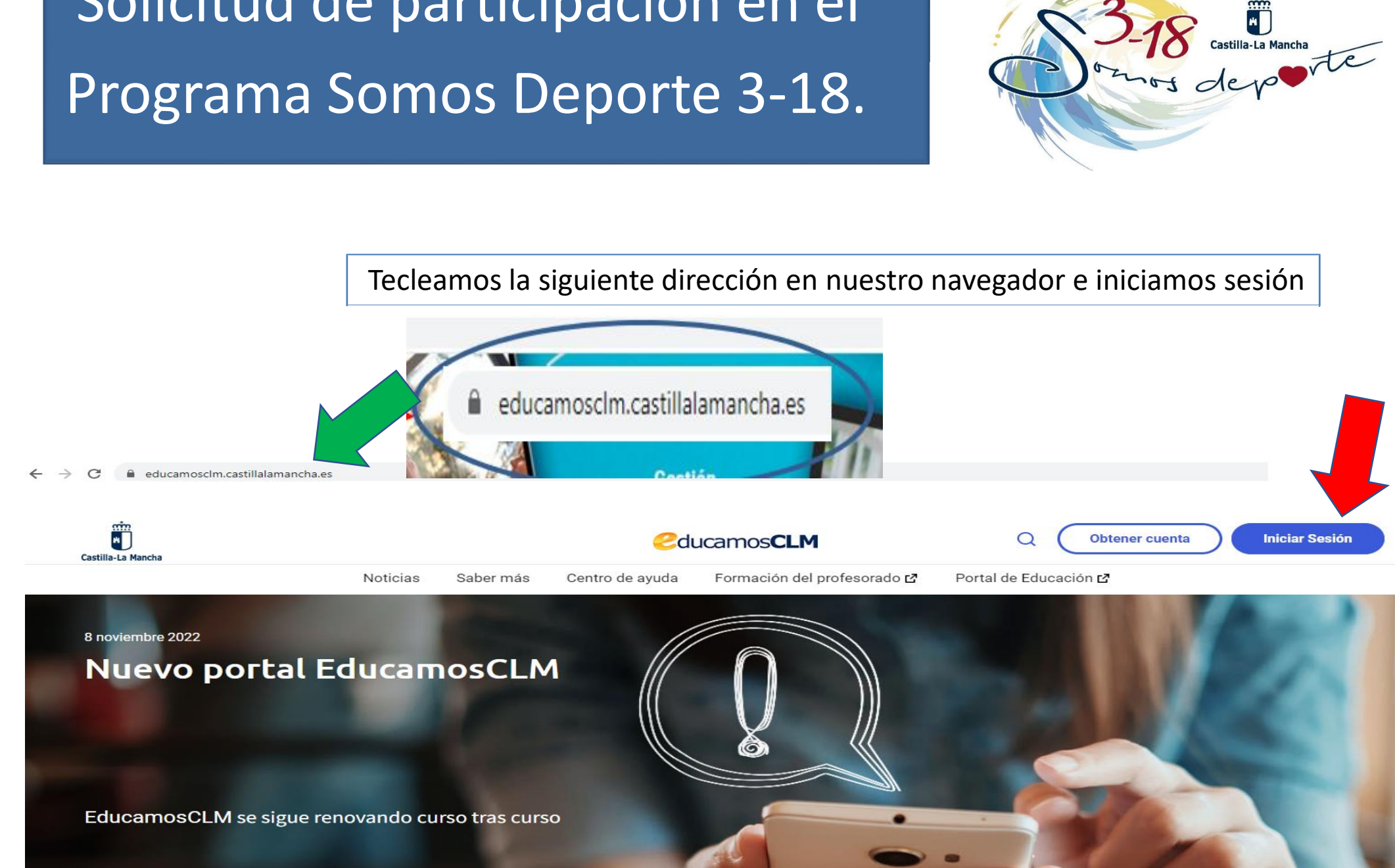

Solicitud de participación en el

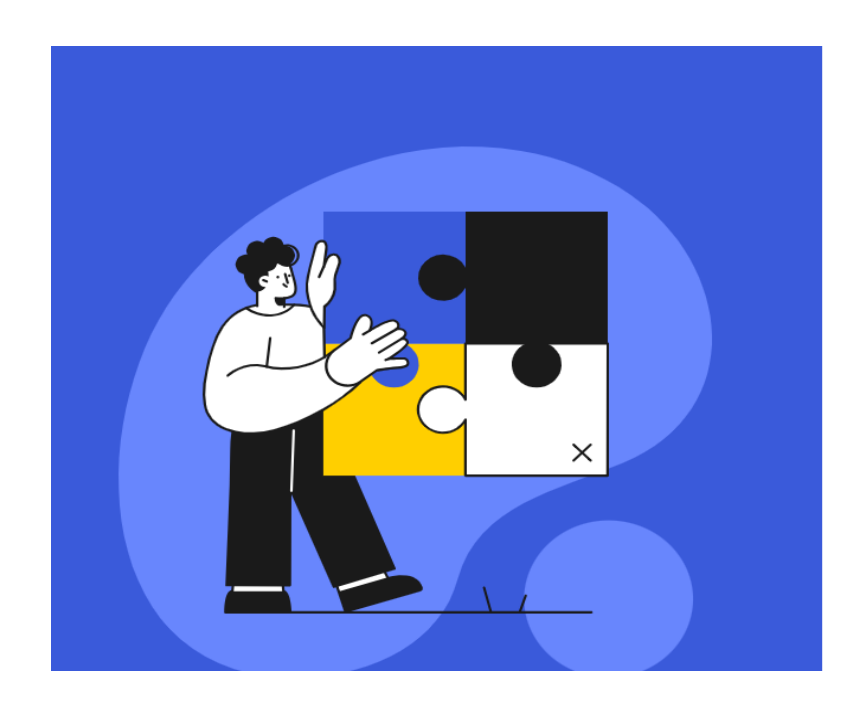

| Castilla-La Mancha      | Educación                   | <b>e</b> ducamos <b>CLM</b> | I      |                |       |
|-------------------------|-----------------------------|-----------------------------|--------|----------------|-------|
| ¿Cómo c                 | quieres iniciar             | sesión?                     | A      | NOTAN          | NOS   |
| Acc                     | ede con tu cue              | nta                         |        | USUAR<br>CONTR | ASEÑA |
| Contraseña              |                             |                             | $\int$ |                |       |
| Soporte técnico y conta | icto He c<br>Iniciar sesión | lvidado mi contraseña       |        | -              |       |

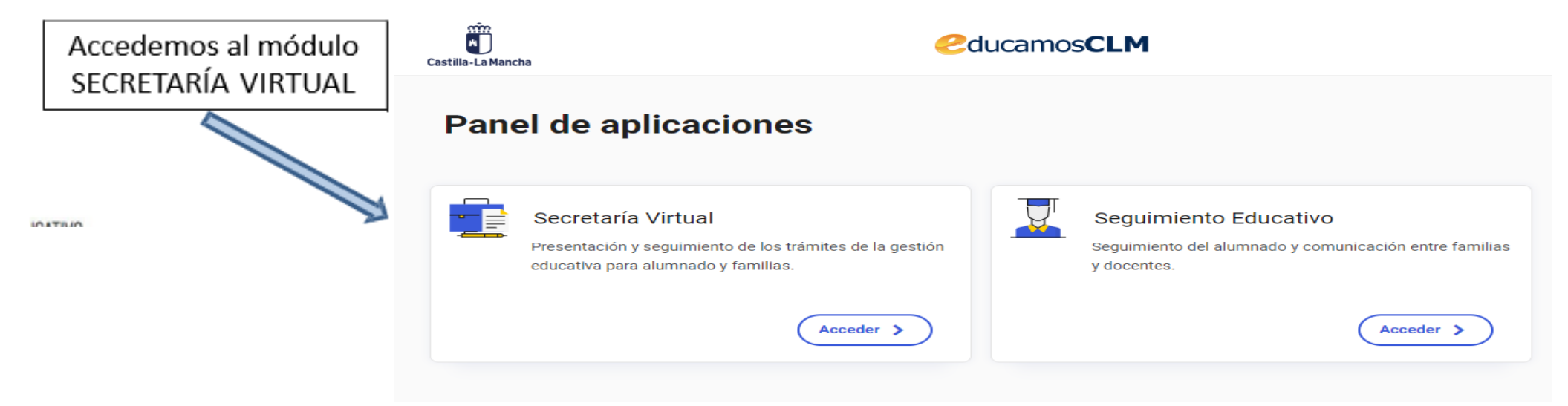

| Secretaría<br>virtual                                          |                                                                                                    |        |          |                                                                                                    | Castilla-La Mancha<br>Consejería de Educación, Cultura y Deportes | <ul> <li>Configurar mi</li> <li>Soporte técnic</li> </ul> |
|----------------------------------------------------------------|----------------------------------------------------------------------------------------------------|--------|----------|----------------------------------------------------------------------------------------------------|-------------------------------------------------------------------|-----------------------------------------------------------|
| Tramitación por<br>Internet<br>Mis trámites<br>Mis expedientes | Noticias/Avisos<br>No hay ninguna noticia.                                                                                                    |        |          |                                                                                                    | < >                                                               |                                                           |
| Mis datos                                                      | PRESENTACIÓN DE SOLICI                                                                                                    | ITUD   |          | CÓMO VAN MIS TRÁMITES MIS CERT                                                                           | IFICACIONES                                                       |                                                           |
|                                                                | Admisión                                                                                                    |        |          | Becas y Avudas                                                                                           |                                                                   |                                                           |
|                                                                | Solicitud de admisión en Ciclos Formativos de Grado Básico. Curso 2023/24                                                                                                 | •      |          |                                                                                                    | 50 2022/2024                                                      |                                                           |
|                                                                | Solicitud Extraordinaria<br>Admisión de Enseñanzas de Bachillerato para personas Adultas. Curso 2023/24                                                                   | 0      | 4        | Solicitud Extraordinaria de ayuda de libros y comedore                                                   | es. Curso 2023/2024<br>és. Curso 2023/2024                        | enil autorizadas en                                       |
|                                                                | Presentación de solicitudes. Periodo Extraordinario<br>Admisión en Centros Docentes que imparten Programas no formales de adultos Curso 2023/24                           | 0      | 4        | Castilla-La Mancha 2023<br>Solicitud de ayuda en el plan de garantía juvenil                             | on en actividades vinculadas al Plan de Garantia Ju               | venii autorizadas en                                      |
|                                                                | Annasch en Centros Doennes que imparten rigitantis no formares de adunos. Conso 2020/24<br>Presentación de solicitudes. Período Extraordinario                            | 0      | 4        |                                                                                                    |                                                                   |                                                           |
|                                                                | Admisión en Fercialas Oficiales de Idiomas y Centros de Educación de Personas Adultas (Inglés). Curso 2023/24                                                             | 0      | 4        | Matriculación                                                                                            |                                                                   |                                                           |
|                                                                | Presentación de solicitudes EOI (Inglés). Periodo Extraordinario                                                                                                    | 0      | 4        | Matriculación en cursos de CFGB. Curso 2023/24<br>Solicitud de matrícula para alumnos adjudicados en 1   | lista de espera 👔 🙆                                               |                                                           |
|                                                                | Presentación de solicitudes EOI (Francés). Periodo Extraordinario<br>Admisión en Escuelas Oficiales de Idiomas (Alemán). Curso 2023/24                                    | 0      | 9        |                                                                                                    |                                                                   |                                                           |
|                                                                | Presentación de solicitudes EOI (Alemán). Periodo Extraordinario<br>Admisión en Escuelas Oficiales de Idiomas (Italiano), Curso 2023/24                                   | 0      | 9        | Otros                                                                                                    |                                                                   |                                                           |
|                                                                | Presentación de solicitudes EOI (Italiano). Periodo Extraordinario<br>Admisión en Escuelas Oficiales de Idiomas (Portugués), Curso 2023/24                                | 0      | 9        | Solicitud de participación en el Programa Somos I<br>Solicitud de participación en el Programa Somos Dep | Deporte 3-18. Curso 2023-2024                                     |                                                           |
|                                                                | Presentación de solicitudes EOI (Portugués). Periodo Extraordinario<br>Admisión en Escuelas Oficiales de Idiomas (Español para extranieros). Curso 2023/24                | 0      | 9        | Sonolido de partopación en en rograma Sonios Dep                                                         | N                                                                 | ieva solicitud                                            |
|                                                                | Presentación de solicitudes EOI (Español para extranjeros). Periodo Extraordinario<br>Admisión en Enseñanzas de 2º Ciclo Educación Infantil, Primaria, ESO, Curso 2023/24 | 0      | e<br>7   |                                                                                                    |                                                                   |                                                           |
| Ayuda                                                          | Solicitudes de periodo extraordinario                                                                                                    |        | 9        |                                                                                                    |                                                                   | <b>\</b>                                                  |
| Secretaría<br>virtual                                          |                                                                                                    |        |          |                                                                                                    | CLICAR SOBRI<br>SOLICIT                                           | E NUEVA<br>UD                                             |
|                                                                |                                                                                                    |        | c        | alección de colicitante                                                                                  |                                                                   |                                                           |
| ramitación por<br>nternet                                      | <del></del>                                                                                                    |        | 3        |                                                                                                    |                                                                   |                                                           |
| lis trámites                                                   | Para enviar una solicitud a nombre de una de las personas que se relacionan a continuación, pulse so                                                                      |        |          |                                                                                                    |                                                                   |                                                           |
|                                                                |                                                                                                    |        |          |                                                                                                    |                                                                   |                                                           |
| lis expedientes                                                |                                                                                                    | Número | total de | registros: 1                                                                                             |                                                                   |                                                           |
| lis datos                                                      |                                                                                                    | Alumno | a        | del alumno/a                                                                                             | $\frac{1}{3}$                                                     |                                                           |
|                                                                |                                                                                                    |        |          | © Seleccionar                                                                                            | A MAN                                                             |                                                           |
|                                                                |                                                                                                    |        |          | CIICA<br>RILLIAN                                                                                         |                                                                   |                                                           |
|                                                                |                                                                                                    |        |          | S S                                                                                                    | /                                                                 | 3                                                         |

| Secretaría<br>virtual            |                                                                                      | Consejeria de Educación, Cultura y Deportes   |                                                             |
|----------------------------------|--------------------------------------------------------------------------------------|-----------------------------------------------|-------------------------------------------------------------|
| r<br>Tramitación por<br>Internet | Solicitud de participación en el P                                                   | rograma Somos Deporte 3-18. Curso 2023/2024   | 0 0                                                         |
| o Mis trámites                   | DATOS DEL ALUMNO/A                                                                   |                                               |                                                             |
| Mis expedientes                  | Nombre: * ® DNI Pasa<br>Primer apellido: . *                                         | ap. * DNI/NIE: Sexo: Hombre Segundo apellido: | Mujer *                                                     |
| • Mis datos                      | Fecha de nacimiento:                                                                 | Provincia de nacimiento: Ciudad               |                                                             |
|                                  | Municipio de nacimiento: Ciudad Real                                                 | Localidad de nacimiento: Ciudad Real          | $\sim$ $\rho^{0}$ , $\beta^{0}$ , $\beta^{1}$ , $\beta^{2}$ |
|                                  | Localidad nacimiento País de Nacimiento<br>(SOLO EXTRANJEROS): (SOLO EXTRANJEROS): [ | Spaña                                         | - Y' EN ACEP                                                |
|                                  | DATOS DEL TUTOR                                                                      |                                               | e uch a                                                     |
|                                  | DNI Pasap. DNI:                                                                      | Nombre:                                       | 2 <sup>2</sup> cCL aAk                                      |
|                                  | Primer apellido:                                                                     | Segundo apellido:                             | - St st r                                                   |
|                                  | DATOS DEL DOMICILIO                                                                  | N <sup>®</sup> Dortal: Dieo: Dieo:            | ERU                                                         |
|                                  | Provincia: Ciudad Real                                                               | *     Localidad: Ciudad Real                  |                                                             |
|                                  | Código Postal: 13005                                                                 | Teléfono:                                     |                                                             |
|                                  | PROTECCIÓN DE DATOS                                                                  |                                               |                                                             |
|                                  | INFORMACIÓN BÁS                                                                      | SICA SOBRE PROTECCIÓN DE DATOS                |                                                             |
|                                  | Responsable Dirección General de Juventud y Deportes                                 |                                               |                                                             |
| 🖬 Ayuda                          | Finalidad Gestión del deporte escolar en Castilla-La Ma                              | ncha                                          |                                                             |
| Seguimiento                      | 6.1.a) Consentimiento del interesado del Regl                                        | amento General de Protección de Datos;        |                                                             |
|                                  |                                                                                      |                                               |                                                             |
|                                  | 1º REVISAMOS TODOS                                                                   | S LOS                                         |                                                             |
|                                  | DATUS DEL ALUMINU/                                                                   |                                               |                                                             |

| Secretaría<br>virtual                                     |                                                                                                    | Castilla-La Ma<br>Consejeria de Ec                                                                                                    | incha<br>Iucación, Cultura y Deportes                                               |  |  |  |  |
|-----------------------------------------------------------|----------------------------------------------------------------------------------------------------|----------------------------------------------------------------------------------------------------|-------------------------------------------------------------------------------------|--|--|--|--|
| r<br>º º Tramitación por Internet                         | Solicitud de pa                                                                                                    | rticipación en el Programa Somos Deporte 3-18. Curso 2023/2024                                                                                                    | © O                                                                                 |  |  |  |  |
| <ul> <li>Mis trámites</li> <li>Mis expedientes</li> </ul> | i SU SOLICITUD N<br>Si este borrador está correcto                                                                                                    | O HA SIDO PRESENTADA TODAVÍA! Esto es un borrador para que revise los datos.<br>Si necesita rectificar algún dato pulse el botón 'Volver'.<br>) pulse el botón 'Firmar' para REGISTRAR Y FINALIZAR LA PRESENTACIÓN DE SU SOLICITU | ID.                                                                                 |  |  |  |  |
| • Mis datos                                               | DATOS DEL TRÁMITE<br>Título: Solicitud de participación en el Programa Somos Deport<br>Nº Procedimiento:                                                                                                    | e 3-18. Curso 2023-24<br>Código SIAC                                                                                                    | REVISADO TODO SE CLICA<br>EN BOTON VERDE PARA<br>"CONFIRMAR"                        |  |  |  |  |
| Secretaría<br>virtual                                     |                                                                                                    |                                                                                                    | Dastilla-La Mancha                                                                  |  |  |  |  |
| r<br>9 © Tramitación por Internet                         |                                                                                                    | Resumen del proceso de teletramitación                                                                                                    |                                                                                     |  |  |  |  |
| <ul> <li>Mis trámites</li> <li>Mis expedientes</li> </ul> |                                                                                                    | Su solicitud ha sido presentada.                                                                                                    | Impriu                                                                              |  |  |  |  |
| <ul> <li>Mis datos</li> </ul>                             | Datos del registro electrónico de la solicitud teletrar                                                                                                    | Solicitud de participación en el Programa Somos Deporte 3-18. Curso 2023-2024.                                                                                                    |                                                                                     |  |  |  |  |
|                                                           | Su solicitud ha sido registrada con fecha 06/09/2023<br>Es importante que conserve este número de registra<br>DATOS DEL TRÂMITE<br>Título: Solicitud de participación en el Programa Son<br>Nº Procedimiento: | 3 a las 13:57:33 y con número de registro<br>o para la consulta y seguimiento de su solicitud.<br>mos Deporte 3-18. Curso 2023-24<br>PARA FINALI<br>IMPRIMIR                                                                      | LICITUD PRESENTADA j!!!!!<br>ZAR CLICAR IMPRESORA PARA<br>Y GUARDAR LA INSCRIPCION. |  |  |  |  |

| • Tramitación por Internet                           | Resumen del proceso de teletramitación                                                                                                    |  |  |  |
|------------------------------------------------------|----------------------------------------------------------------------------------------------------|--|--|--|
| <ul> <li>Mis trámites</li> </ul>                     | Autorizo à la Consejeria de Educacion, Cultura y Deportes a la captación de imagenes en las actividades del Programa Somos Deporte 3-18,<br>así como su posible publicación o difusión con fines de promoción institucional del programa de carácter público y no comercial,<br>en portales de Internet, plataformas, páginas web o publicaciones impresas del centro educativo o de la Consejería de Educación, Cultura y Deportes<br>o a través de las redes sociales y otros medios de comunicación o difusión públicos previstos en el tratamiento descrito. |  |  |  |
| • Mis expedientes                                    | Puede retirar este consentimiento en cualquier momento.                                                                                                    |  |  |  |
| • Mis datos                                          | DATOS DE LA INSCRIPCIÓN                                                                                                    |  |  |  |
|                                                      | La persona abajo firmante autoriza al alumno/a anteriormente consignado/a para participar en el Programa Somos Deporte 3-18 curso 2023-2024.                                                                                                    |  |  |  |
|                                                      | La participación en este programa conlleva la autorización expresa a la Consejería de Educacion, Cultura y Deportes a la difusión de Imágenes realizadas durante las actividades del Campeonato del Deporte en Edad Escolar con fines de difusión y conocimiento del programa a nivel institucional y no comercial.                                                                                                    |  |  |  |
|                                                      | ACREDITACION DEL CUMPLIMIENTO DE LOS REQUISITOS                                                                                                    |  |  |  |
|                                                      | La persona abajo firmante, en representación de persona interesada, declara que todos los datos consignados son veraces, declarando expresamente que:                                                                                                    |  |  |  |
|                                                      | Son ciertos los datos consignados en la presente solicitud comprometiéndose a probar documentalmente los mismos,<br>cuando se le requiera para ello.                                                                                                    |  |  |  |
|                                                      | Igualmente la persona abajo firmante declara conocer que en el caso de falsedad en los datos y/o en la documentación aportados u ocultamiento de información,<br>de la que pueda deducirse intención de engaño en beneficio propio o ajeno, podrá ser excluida de este procedimiento, ser objeto de sanción y, en su caso, los<br>hechos se pondrán en conocimiento del Ministerio Fiscal por si pudieran ser constitutivos de un ilícito penal.                                                                                                    |  |  |  |
|                                                      | AUTODIZACIONES-                                                                                                    |  |  |  |
|                                                      | Según el artículo 28 de la Ley 39/2015, de 1 de Octubre, del Procedimiento Administrativo Común de las Administraciones Públicas, esta Consejería va a proceder a verificar todos estos datos, salvo que usted no autorice expresamente dicha comprobación.                                                                                                    |  |  |  |
|                                                      | ME OPONGO a la consulta de los datos acreditativos de identidad del padre, madre o tutor del alumno/a.                                                                                                    |  |  |  |
|                                                      | ME OPONGO a la consulta de los datos acreditativos de identidad del alumno/a.                                                                                                    |  |  |  |
|                                                      | En caso de no autorizar la comprobación de los datos anteriores, se compromete a aportar la documentación pertinente.                                                                                                    |  |  |  |
|                                                      | Resguardo de Fecha, Firma: 06/09/2023                                                                                                    |  |  |  |
|                                                      | CONSEJERÍA DE EDUCACIÓN, CULTURA Y DEPORTES. DIRECCIÓN GENERAL DE JUVENTUD Y DEPORTES                                                                                                    |  |  |  |
|                                                      |                                                                                                    |  |  |  |
| La solicitud se ha firmado con el siguiente usuario: |                                                                                                    |  |  |  |
|                                                      |                                                                                                    |  |  |  |
|                                                      |                                                                                                    |  |  |  |

## **GUARDAR ESTE RESGUARDO DE SOLICITUD FIRMADA POR USUSARIO Y EN FECHA.**

### 1 / 2 | - 175% + | 🗊 🚸

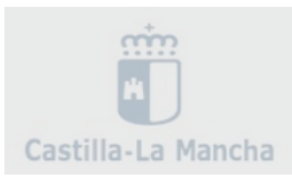

#### Solicitud de participación en el Programa Somos Deporte 3-18. Curso 2023-2024.

#### DATOS DEL REGISTRO ELECTRÓNICO DE LA SOLICITUD TELETRAMITADA

Su solicitud ha sido registrada con fecha 06/09/2023 a las 13:57:33 y con número de registro

Es importante que conserve este número de registro para la consulta y seguimiento de su solicitud.

#### DATOS DEL TRÁMITE

Título: Solicitud de participación en el Programa Somos Deporte 3-18. Curso 2023-24

Nº Procedimiento:

Código SIACI: SKB1

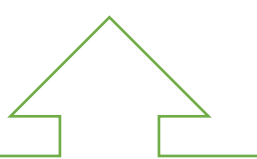

# NO OLVIDE IMPRIMIR Y ENTREGAR ESTA INSCRIPCION A SU MONITOR DEPORTIVO PARA QUE PUEDA INSCRIBIR AL ALUMNO/A EN SU EQUIPO CORRESPONDIENTE.